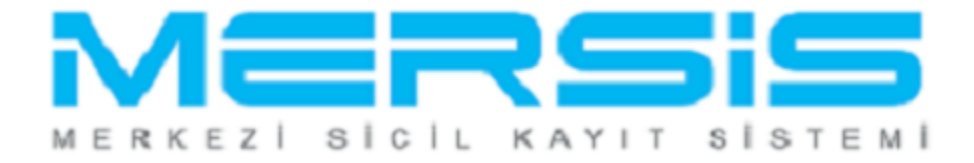

# VAKIF KURULUŞ İŞLEMLERİ

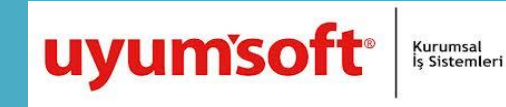

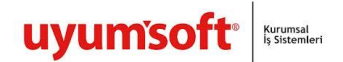

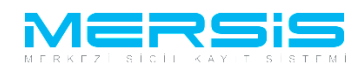

## VAKIF KURULUŞ İŞLEMLERİ

Merkezi Sicil Kayıt Sisteminde Mersis butonuna tıklandığında aşağıda isletmenizle ilgili yapabileceğiniz işlemler listelenir. İsletme kuruluşu yapmak için Tescil Başvuru linkine tıklanır.

|                                                                                        | 16 Ağustos 2012 Perşembe | 🖉 ŞÜKRÜ TULGA |   |   |
|----------------------------------------------------------------------------------------|--------------------------|---------------|---|---|
|                                                                                        |                          | search        | ٩ |   |
| Ana Sayfa - Mersis - Sicil Belge İşlemleri Genel Kurul İşlemleri                       |                          |               | 0 |   |
| MERSIC                                                                                 |                          |               |   |   |
| Mersis Içlemler                                                                        |                          |               |   | - |
| Şirket Sorgulama     İç Ticaret Genel Müdürlüğü - MERSIS - Tescil Başvuru Şirket Arama |                          |               |   |   |
| Firmalarım<br>Temsilci olduğum ve işlem yapabildiğim firmalar                          |                          |               |   |   |
| Tescil Başvuru       İç Ticaret Genel Müdürlüğü - MERSIS - Tescil Başvuru              |                          |               |   |   |
|                                                                                        |                          |               |   |   |

Tescil Başvuru linkine tıklandığında üç farklı seçenek oluşur. Yeni bir isletme kuruluşu için 'Yeni İsletme Kuruluş İşlemleri', İsletmele ilgili değişiklik işlemi yapmak için 'Değişiklik tescil Başvurusu ', Henüz tamamlanmamış bir başvuru varsa buda 'Devam Eden Başvurularım ' seçeneklerinden takip edilebilir.

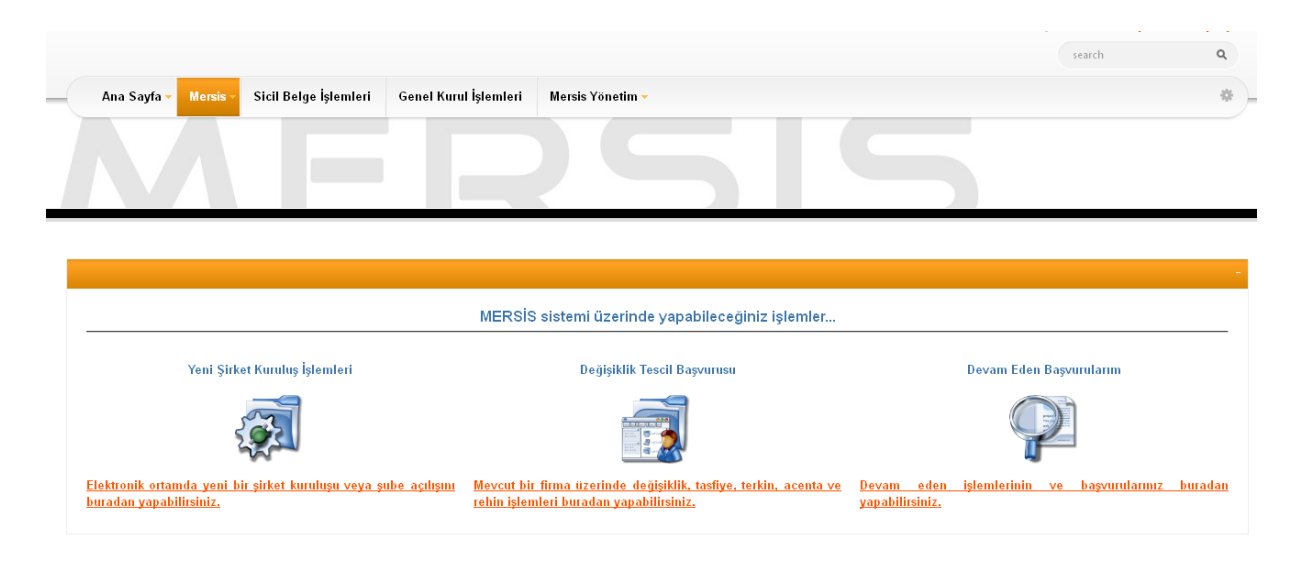

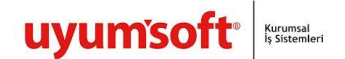

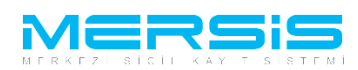

'Yeni İsletme Kuruluş İşlemleri' Linkine tıkladığımızda isletme türleri sıralanır ve isletmenizin türünü belirledikten sonra hemen sağında bulunan 'Tıklayınız' linkine basılır.

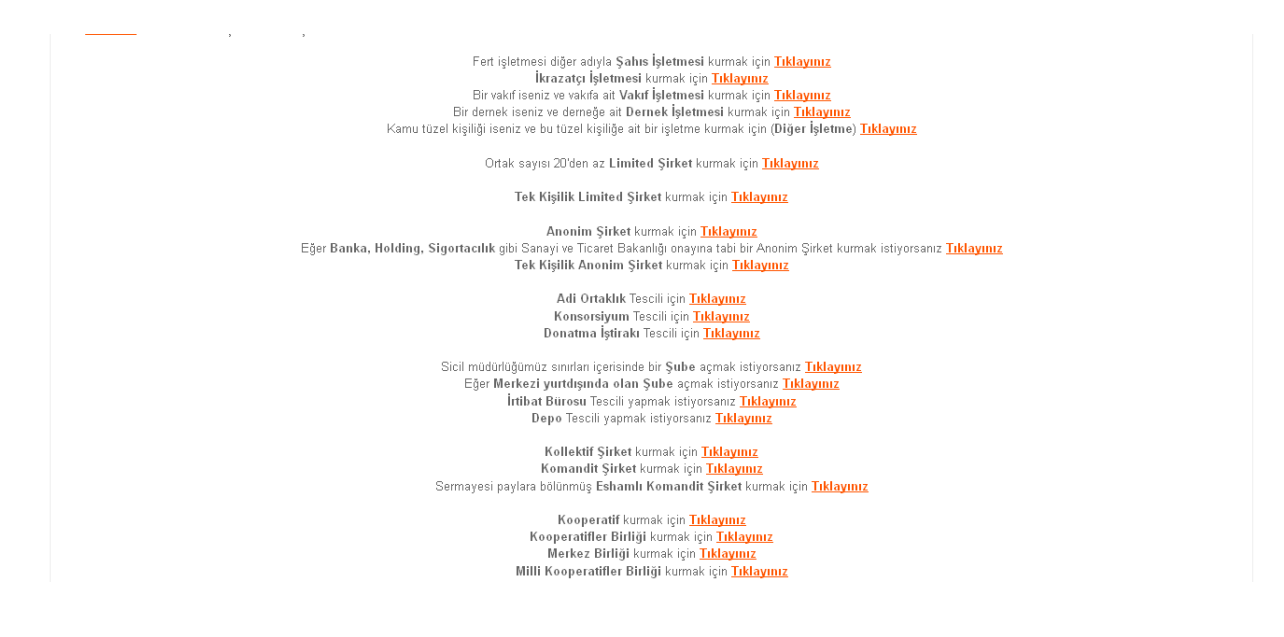

Isletmesi kurulacak vakifin bilgilerinden en az birisi asagidaki alanlara girilir. Asagida vakiflar listelenir sec butonuna tiklanir.

| DistuzelKisilikArama  |                |                                                        |          |                                                                             |                  |
|-----------------------|----------------|--------------------------------------------------------|----------|-----------------------------------------------------------------------------|------------------|
| 🏽 Ana Menü İş         | letmesini Kurr | nak İstediğinizi Vakfı Seçiniz                         |          |                                                                             |                  |
| Arama Şekli :         |                |                                                        |          | <u> </u>                                                                    | ≪ <u>Temizle</u> |
| Mersis No:            | •              |                                                        |          | Firma Unvani: 🗾 🚽 🗛                                                         | iğitimi v.       |
| Kurum Sicil Numarası: | •              |                                                        |          | Tipi: Vakıf                                                                 |                  |
| Uyruğu :              |                | •                                                      |          |                                                                             |                  |
| MERSIS NO             | SICIL NO       | UNVAN                                                  | KUTUK NO | ADRESI                                                                      | <b>1</b>         |
| 8754925917594858      |                | ABDÜLGANİ GİRİCİ VAKFI                                 | 673      | GÜZELYALI MAH. UĞUR MUMCU CAD. 11/22                                        | Sec              |
| 7534556626511938      |                | ABDÜLKADİR PERŞEMBE VAKFI                              | 543      | YENİMAHALLE 5209 SOKAK NO 12 KAT 2<br>MERSİN                                | <u>Seç</u>       |
| 4357942636854332      |                | ADANA GÜÇ BİRLİĞİ VAKFI                                | 4272     | TEPEBAĞ MAH.19 SK. NO 13/A ADLİYE KARŞISI<br>İBRAHİM GÜNAY İŞ MERKEZİ KAT:3 | <u>Seç</u>       |
| 9154997316355524      |                | ADANA İLİ ÇEVRE KORUMA VAKFI                           | 2295     | CEMALPAŞA MAH. VALİYOLU CAD. SÜMER<br>APT. B BLOK KAT 2/5                   | <u>Seç</u>       |
| 5998489584537576      |                | ADANA İLİ SOSYAL YARDIMLAŞMA VE<br>DAYANIŞMA VAKFI     | 1458     | HÜKÜMET KONAĞI                                                              | <u>Seç</u>       |
| 9428166414636336      |                | ADANA İNSANINA VE KENTİNE HİZMET VAKFI<br>(ÖNCE ADANA) | 4805     | ATATÜRK CD.BEKİR SAPMAZ YURDU APT.KAT:1<br>NO:1 SEYHAN                      | <u>Seç</u>       |
| 3228779972162386      |                | ADANA LİSAN EĞİTİMİ VAKFI                              | 4536     | REŞATBEY MAH. 5 OCAK CAD. NO 27                                             | Seç              |
| 7882682284437908      |                | ADANA SOSYAL HİZMETLER VAKFI                           | 3073     | REŞATBEY MAH.14.SOK.BARUT APT.KAT:1<br>DAİRE 2                              | <u>Seç</u>       |

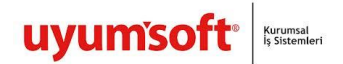

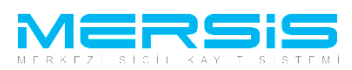

Vakif İsletmesinin kurulacagi İl ve İlçe seçilir. 'Kuruluş Başlat' linkine tıklanır ve kuruluş işlemi başlatılmış olur.

|                     |                |                 |                        |                                                   |             | search | ٩               |
|---------------------|----------------|-----------------|------------------------|---------------------------------------------------|-------------|--------|-----------------|
| Ana Sayfa -         | Mersis - Sicil | Belge İşlemleri | Genel Kurul İşlemleri  | Mersis Yönetim 🗸                                  |             |        | ٠               |
|                     |                |                 |                        | <b>5</b>                                          |             |        |                 |
| Kurulus Baslat Adım | 12<br>Al Cari  | itere           | nte jeletmori Torrili  |                                                   |             |        |                 |
| Alla Mellu          | • <u>Gen</u>   | 1Kra.           | zatçı işletmesi Teschi |                                                   |             |        |                 |
|                     |                |                 | Firmanın               | n kuruluşunun yapılacağı il ve ilçeyi seçin       | iz          |        |                 |
|                     |                |                 | Listeden sadece N      | MERSİS'in devreye alındığı il ve ilçeler seçilebi | ilmektedir. |        |                 |
|                     |                |                 |                        | il : <u>Mersin</u>                                |             |        |                 |
|                     |                |                 | Başvuru Yapılan Ticare | et Sicil Memurluğu: MERSİN TİCARET SİCİL M        | MÜDÜRLÜĞÜ   |        | urulue Baelet   |
|                     |                |                 |                        |                                                   |             |        | ururuş başlat j |

VAKIF isletmesi kurulus başlattığımızda tamamlanması gereken bilgiler sol alt köşede görülmektedir. 'Isletme Unvani' linkine tıklanır ve '<u>Yeni Isletme Unvani Belirle</u>' butonuna tıklanır.

| 🏼 Ana Menü 🔷 🖗 Başı      | zurularım Kuruluş Başvurusu                                                              |                          |
|--------------------------|------------------------------------------------------------------------------------------|--------------------------|
| Taahhütname Başvuru Haz  | ırla İptal                                                                               |                          |
|                          | · _ · · · · · · · · · · · · · · · · · ·                                                  |                          |
| İşletme Sahibi Vakıf     | ADANA LISAN EGIIMI VAKH                                                                  |                          |
| Unvan:                   | Henuz Unvan Verilmemiştir                                                                |                          |
| Mersis No:               |                                                                                          |                          |
| Sicil Numarasi:          | Talep Numarası:                                                                          |                          |
| l ürü:                   | VAKIF IŞLE IMESI                                                                         |                          |
| Talep Turu:              | Kuruluş Başvurus Başvuru Sahibi:                                                         | BAŞAK<br>ZÜLFİKAR(basak) |
| Talep Durumu:            | Başvuru Devam Ediyor. Basvuru Tarihi:                                                    |                          |
| Açılış Tarihi:           | 01-10-2012                                                                               |                          |
| 🥼 İşletme Ünvanı         | JYARI                                                                                    |                          |
| 🔔 Adres                  | Irma için geçerli bir unvan girilmemiş.                                                  |                          |
| 🥼 Amaç Ve Konu 💡         | J <b>nvan Bilgileri / <u>Yeni işi</u>e</b><br>Rezerv Unvan : Unvan Rezervi Bulunmamakta. | tme Unvani Belirie       |
| 🔔 Nace Kodları           |                                                                                          |                          |
| 🥼 Sermaye ve Paylar      |                                                                                          |                          |
| 🥼 Süre                   |                                                                                          |                          |
| 🔔 Yön.Den.Kur/Yetkililer |                                                                                          |                          |
| İlan                     |                                                                                          |                          |
| Kar - Zarar              |                                                                                          |                          |
|                          |                                                                                          |                          |
|                          |                                                                                          |                          |

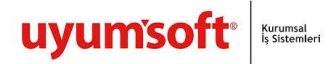

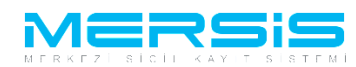

## Asagida görülen ekrana isletmenin adi yazilir unvan sorgula butonuna basilir.

| 🗐 ( | Jnvan Girişi                                            | J |
|-----|---------------------------------------------------------|---|
|     | Kapat                                                   | ٥ |
| Г   |                                                         |   |
|     | Unvanının Belirlenmesi                                  |   |
|     | ADANA LİSAN EĞİTİMİ VAKFI AYHAN İŞLETMESİ               |   |
|     | ADANA LİSAN EĞİTİMİ VAKFI AYHAN İŞLETMESİ Unvan Sorgula |   |
|     | Tekrar Unvan Belirle Rezerve Et                         |   |

#### 📰 Unvan Girişi

|   | Invan Girişi                                                                                                    | × |
|---|----------------------------------------------------------------------------------------------------|---|
| 0 | Kapat                                                                                                    | 0 |
|   | Başanlı İşlem<br>"ADANA LİSAN EĞİTİMİ VAKFI AYHAN İŞLETMESİ" sizin adınıza başarıyla 15 gün süreyle rezerve edilmiştir. |   |
|   | Unvanının Belirlenmesi                                                                                                  |   |
|   | ADANA LİSAN EĞİTİMİ VAKFI AYHAN İŞLETMESİ                                                                               |   |
|   | ADANA LİSAN EĞİTİMİ VAKFI AYHAN İŞLETMESİ                                                                               |   |
|   | Tekrar Unvan Belirle Rezerve Et                                                                                         |   |

Adres linkine tıkladığımızda adres ve iletişim bilgileri girilecek alanlar görüntülenir.

| İşletme Sahibi Vakı      | ADANA LİSAN EĞİTİMİ VAKFI                                                          |                 |                          |
|--------------------------|------------------------------------------------------------------------------------|-----------------|--------------------------|
| Unvan                    | ADANA LİSAN EĞİTİMİ VAKFI AYHAN İŞLETMESİ                                          |                 |                          |
| Mersis No:               |                                                                                    |                 |                          |
| Sicil Numarası:          |                                                                                    | Talep Numarası: |                          |
| Türü:                    | VAKIF İŞLETMESİ                                                                    | Tescil Tarihi:  |                          |
| Talep Turu:              | Kuruluş Başvurusu                                                                  | Başvuru Sahibi: | BAŞAK<br>ZÜLFİKAR(basak) |
| Talep Durumu:            | Başvuru Devam Ediyor.                                                              | Basvuru Tarihi: |                          |
| Açılış Tarihi:           | 01-10-2012                                                                         |                 |                          |
| İşletme Ünvanı           | UYARI                                                                              |                 |                          |
| 🔔 Adres                  | merkez adresi bulunmamaktadır.lietişim bilgisi bulunmamaktadır.<br>Adres Bilgileri |                 | / Gir/Düzelt             |
| 🦺 Amaç Ve Konu           | Tescilli Adres Sirisi Yapılmamıs                                                   |                 | V <u>diribuzen</u>       |
| 🔔 Nace Kodlari           | Bağlı Olduğu TSM :                                                                 |                 |                          |
| 🔔 Sermaye ve Paylar      |                                                                                    |                 |                          |
| 🦺 Süre                   |                                                                                    |                 |                          |
| 🥼 Yön.Den.Kur/Yetkililer | İletişim Bilgileri                                                                 |                 | Gir/Düzelt               |
| İlan                     | Cep Tel :                                                                          |                 |                          |
| Kar - Zarar              | İş Tel :                                                                           |                 |                          |
|                          | E Posta :                                                                          |                 |                          |
|                          | Fax :                                                                              |                 |                          |
|                          |                                                                                    |                 |                          |
|                          |                                                                                    |                 |                          |
|                          |                                                                                    |                 |                          |
| .S-Pro                   |                                                                                    | Gizl            | ilik Kullanım Şartlaı    |

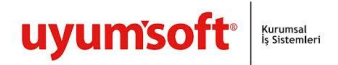

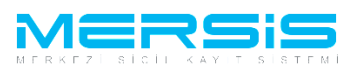

'Gir Düzelt ' butonuna tıklandığında aşağıda görüldüğü gibi gerekli bilgiler yazılarak kaydedilir.

| E | Adres Girisi           |                         |                               | × |
|---|------------------------|-------------------------|-------------------------------|---|
|   | 🎱 Kaydet/Kapat 🛛 Kapat |                         |                               | 0 |
|   |                        |                         | Advas                         | - |
|   | Bağlı Olduğu Tsm :     | MERSIN TICARET SICIL MÜ | IDÜRLÜĞÜ 👻                    |   |
|   |                        | Şehiriçi Şehirdışı      | TUIK Serbest Adres Özel Bölge |   |
|   |                        | TÜİK Adres Kodu :       | ✓                             |   |
|   |                        | İl / İlçe :             | MERSÍN 👻 AKDENÍZ 💌            |   |
|   |                        | Mahalle :               | ATATÜRK                       |   |
|   | Adres:                 | Cadde :                 | 11.                           |   |
|   |                        | Sokak :                 | 23                            |   |
|   |                        | Dış Kapı No :           | 2                             |   |
|   |                        | İç Kapı No :            | 1                             |   |
|   |                        | Posta Kodu:             | 06666                         |   |

Iletisim bilgilerinden en az birinin girilmesi zorunludur.

| 📄 i | işim Bilgileri Girisi 🛛 🔞                                                        |                    |  |  |  |  |  |
|-----|----------------------------------------------------------------------------------|--------------------|--|--|--|--|--|
|     | Kapat                                                                            | t a                |  |  |  |  |  |
|     |                                                                                  |                    |  |  |  |  |  |
|     |                                                                                  | İletişim Bilgileri |  |  |  |  |  |
|     | Başvuru durumunuzu takip edebilmek için E-mail adresinizi girmeniz gerekmektedir |                    |  |  |  |  |  |
|     | Yeni İletisim Bilgisi Ekle                                                       | t bulunmamaktadİr  |  |  |  |  |  |
|     | Cen Tel 00099999999                                                              | t bulunmamaktadİr  |  |  |  |  |  |
|     |                                                                                  | t bulunmamaktadİr  |  |  |  |  |  |
|     | 🗲 🛨 Fax Kay                                                                      | t bulunmamaktadİr  |  |  |  |  |  |
| L   |                                                                                  |                    |  |  |  |  |  |

Sol Tarafta bulunan Amaç Konu Linkine Tıklandığında amaç konu girebileceğimiz bir alan oluşur. Belirlediğimiz amaç konu maddesi bu alana girilerek kaydedilebilir.

| işletme Sahibi Vakit   ADANA LISAN EĞİTİMİ VAKFI     Unvarı:   ADANA LISAN EĞİTİMİ VAKFI AYHAN İŞLETMESİ     Mersis No:   Talep Numarası:     Türü:   VAKIF İŞLETMESİ     Talep Turu:   Kuruluş Başvurusu     Başvuru Başvuru Devam Ediyor.   Başvuru Tarihi:     Açılış Tarihi:   0:10-2012     İşletme Ünvan   Adres Bilgileri     Adres   Easili Adres     İşletine Ünvan   Adres Bilgileri     Arareş Ve Konu   Bağlı Olduğu TSM     İş Tel =   [işteline İlişileri     Yon.Den Kur/retsiller   Cep Tel     İş Tel =   : (03)(122)2222222     E   Posta                                                                                                    | Taahhütname Başvuru Ha   | zırla İptal                                                                                |                 |                          |
|----------------------------------------------------------------------------------------------------|--------------------------|--------------------------------------------------------------------------------------------|-----------------|--------------------------|
| Unvan:   ADANA LİSAN EĞİTİMİ VAKFI AYHAN İŞLETMESİ     Mersis No:   Talep Numarası:     Türü:   VAKİF İŞLETMESİ     Talep Turu:   Kuruluş Başvurusu     Başvuru Başvuru Başvuru Başvuru Başvuru Başvuru Başvuru Tarihi:   Başvuru Tarihi:     Açılış Tarihi:   Dı 10-2012     İşletme Ünvanı   Adres Bilgileri     Adres Bilgileri   :     Anaç Ve Konu   :     Anaç Ve Konu   :     Asi Sure   İetşim Bilgileri     Maraş Ve Roju   :     Yon.Den.Kur/Yetilire   il (03)(122)2222222     İşı Teşi :   :     İşı Teşi :   :     İşı Teşi :   :     Adres :   Ereşi :     Agaş Sure   Ereşi :     Araş Ve Roju   :     Anaç Ve Roju   :     Anaç Ve Roju   :     Anaç Ve Roju   :     Anaç Ve Roju   :     Araş Yon.Den.Kur/Yetiller   :     İşı Teşi :   :     İşı Teşi :   :     İşı Teşi :   :     İşı Teşi : <td:< td="">     İşı Teşi :</td:<>                                                                                                    | İşletme Sahibi Vakıf     | ADANA LÍSAN EĞITĪMİ VAKFI                                                                  |                 |                          |
| Mersis No:   Talep Numarası:     Sicil Numarası:   Talep Numarası:     Turu:   VAKIF İŞLETMESİ   Tescil Tarihi:     Talep Turu:   Kuruluş Başvurusu   Başvuru Sahibi   BAŞAK     Talep Durum:   Başvuru Devam Ediyor.   Başvuru Tarihi:   Image: Comparison of the state of the state of th                                                                                                    | Unvan:                   | ADANA LİSAN EĞİTİMİ VAKFI AYHAN İŞLETMESİ                                                  |                 |                          |
| Sicil Numarası:   Talep Numarası:     Türü:   VAKIF İŞLETMESİ     Talep Turu:   Kuruluş Başvurusu     Başvuru Sahibi:   Başvuru Sahibi:     Talep Durumu:   Başvuru Devam Ediyor.     Açılış Tarihi:   01-10-2012     İşletme Ünvanı   Adres Bilgileri     Tescili Adres   : ATATÜRK MAHALLESİ 11 CADDE 23. SOKAK 2 / 1 POSTAKODU:06666 AKDENİZ/MERSİN     Başı Olduğu TSM   :     Nace Kodlan   :     Sermaye ve Paylar   İtetişim Bilgileri     Çep Tel   :     İşı Tel   : (03)(122)2222222     İşı Tel   : (03)(122)2222222     İşı Tel   : (03)(122)2222222     İşı Tel   : (03)(122)2222222     İşı Tel   : (03)(122)222222                                                                                                    | Mersis No:               |                                                                                            |                 |                          |
| Turu:   VAKIF [ŞLETMES]   Tescill Tarihi:     Talep Turu:   Kuruluş Başvurusu   Başvuru Sahibi:   BAŞAK     Talep Durumu:   Başvuru Devam Ediyor.   Basvuru Tarihi:   Dirlo 2012     İşletme Ünvanı   Adres Bilgileri                                                                                                    | Sicil Numarası:          |                                                                                            | Talep Numarası: |                          |
| Talep Turu:   Kuruluş Başvuru Suli):   BAŞAK<br>ZÜLFİKAR(ba     Talep Durumu:   Başvuru Devam Ediyor.   Basvuru Tarihi:     Açılış Tarihi:   D1-10-2012   Imilian     İştetme Ünvanı   Adres Bilgileri   * Gir/Du     Adres   :   Atres Bilgileri   * Gir/Du     Maraç Ve Konu   :   * Cir/Du   * Gir/Du     Nace Kodlan   :   * Gir/Du   * Gir/Du     Sermaye ve Paytar   Ietişim Bilgileri   * Gir/Du     İş Tel   :   ! (03)(122)222222   * Gir/Du     İş Tel   :   ! (03)(122)2222222   * Gir/Du     İş Tel   :   ! (03)(122)2222222   * Fosta                                                                                                    | Türü:                    | VAKIF İŞLETMESİ                                                                            | Tescil Tarihi:  |                          |
| Talep Durumu:   Başvuru Devam Ediyor.   Basvuru Tarihi:     Açılış Tarihi:   01-00-2012   Imilian     İşletme Ünvanı   Adres Bilgileri   Imilian     Adres   Tescilli Adres   : ATATÜRK MAHALLESİ 11 CADDE 23. SOKAK 2 / 1 POSTAKODU:06666 AKDENİZ/MERSİN     Adres   Bağlı Olduğu TSM   :     Imilian   Sermaye ve Paylar   Imilian     Sermaye ve Paylar   Imilian   Imilian     İşteliş Tarih   İletişim Bilgileri   Imilian     İş Tel   : 1 (03)(122)222222   Imilian     İş Tel   : 1 (03)(122)222222   Imilian     İş Poşta   :                                                                                                    | Talep Turu:              | Kuruluş Başvurusu                                                                          | Başvuru Sahibi: | BAŞAK<br>ZÜLFİKAR(basak) |
| Açılış Tarihi:   01-00-2012   Im   Im     İşletme Ünvanı   Adres Bilgileri   Image Sermaye ve Paylar   Image Sermaye ve Paylar     Amage Ve Konu   İletişim Bilgileri   Image Sermaye ve Paylar   Image Sermaye ve Paylar     Image Sermaye ve Paylar   Image Sermaye ve Paylar   Image Sermaye ve Paylar   Image Sermaye ve Paylar     Image Serma Ve Konu   Image Serma Ve Serma Ve Se                                                                                                    | Talep Durumu:            | Başvuru Devam Ediyor.                                                                      | Basvuru Tarihi: |                          |
| Isteme Unvani<br>Adress   Adress Bilgileri                                                                                                    | Açılış Tarihi:           | 01-10-2012                                                                                 |                 |                          |
| Adres   Tescilli Adres   : ATATÜRK MAHALLESİ 11 CADDE 23. SOKAK 2 / 1 POSTAKODU:06666 AKDENİZ/MERSİN     Amaç Ve Koru   Bağlı Olduğu TSM   :     Image Kodlan   Sermaye ve Paylar   Image Kodlan     Sermaye ve Paylar   Image Kodlan   Image Kodlan     Image Kodlan   Image Kodlan   Image Kodlan     Image Kodlan   Image Kodlan   Image Kodlan                                                                                                    | İşletme Ünvanı           | Adres Bilgileri                                                                            |                 | Gir/Düzelt               |
| Amaç Ve Koru   Bağlı Olduğu TSM   :     Amaç Ve Koru   Bağlı Olduğu TSM   :     Nace Kodlan                                                                                                    | Adres                    | Tescilli Adres : ATATÜRK MAHALLESİ 11 CADDE 23. SOKAK 2 / 1 POSTAKODU:06666 AKDENİZ/MERSİN |                 |                          |
| ▲ Nace Kodlan     ▲ Sermaye ve Paylar     ▲ Sure     ▲ Sure                                                                                                    | 🥼 Amaç Ve Konu           | Bağlı Olduğu TSM :                                                                         |                 |                          |
| Sermaye ve Paylar     Iletişim Bilgileri     Øir/Dir       Sura     Cep Tel     :       İş Tel     :   (03)(122)222222       Ken Jama     E Posta                                                                                                    | 🔔 Nace Kodları           |                                                                                            |                 |                          |
| Bite Iletisim Bilgileri Image: Comparison of the symptotic symptotic symptot symptotic symptot symptotic symptotic symptotic symptoti | 🥼 Sermaye ve Paylar      |                                                                                            |                 |                          |
| Yön.Den.Kur/Yetkililer     Cep Tel     :       lian     İş Tel     :   (03)(122)222222                                                                                                    | 🦺 Süre                   | İletişim Bilgileri                                                                         |                 | Gir/Düzelt               |
| lian İş Tel :   (03)(122)222222<br>E Posta :                                                                                                    | A Yön.Den.Kur/Yetkililer | Cep Tel :                                                                                  |                 |                          |
| E Posta :                                                                                                    | İlan                     | Îş Tel :   (03)(122)222222                                                                 |                 |                          |
| Nat - Zarat                                                                                                    | Kar - Zarar              | E Posta :                                                                                  |                 |                          |
| Fax :                                                                                                    |                          | Fax                                                                                        |                 |                          |

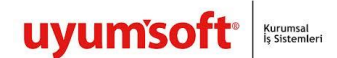

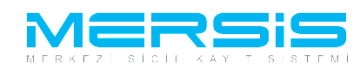

### 📰 Amaç ve Konu Maddesi

|                                  | Amaç ve Konu Maddesi                          |                                                           |
|----------------------------------|-----------------------------------------------|-----------------------------------------------------------|
| B I U A • ↔ • Times New • 16px • |                                               |                                                           |
|                                  |                                               |                                                           |
|                                  |                                               |                                                           |
|                                  |                                               |                                                           |
|                                  |                                               | Words: 0 Characters: 0 //                                 |
|                                  | B I ∐ A • ⊘ <sub>0</sub> • Times New • 16px • | Amaç ve Konu Maddesi<br>B I II A • & • Times New • 18px • |

Tüm işlemler doğru şekilde tamamlandıgında amaç konu linkinin yanındaki ünlem kaybolur. Eğer eksik bir işlem var ise Uyarı Yazısı Belirecektir. Bu durumda gerekli alanları düzeltip yeniden deneyin.

Nace Kodu linkine tıklanır ve ardından 'Gir düzelt ' butonuna tıklanır .

Nace Kodu girdiğimiz ekran aşağıdaki gibidir . Tanım Kutucuğunun yanındaki alana nace kodunu belirleyecek bir kelime girilir ve ara butonuna tıklandığında aşağıda nace kodları ve tanımları listelenir. Ekle butonuna basilar ve eklenmek istenen nace kodu ekranin üst tarafında görüntülenir . birden fazla nace kodu eklenebilir.Kaydet Kapat butonuna basilarak islem kaydedilir.

| = | Nace Kodlar  | n                                                                                                    |              |             | $\mathbb{X}$ |
|---|--------------|----------------------------------------------------------------------------------------------------|--------------|-------------|--------------|
| C | 👌 Kapat      |                                                                                                    |              |             | •            |
|   |              |                                                                                                    |              |             | -            |
|   |              | Firma Nace Kodları                                                                                                    |              |             |              |
|   | Nace Kodu    | J Rev Nace Kodu Tanımı                                                                                                    |              |             |              |
|   | 01.62.02     | 2 Hayvan üretimini destekleyici olarak sürü testi, kümes hayvanlarının kısırlaştırılması, yapay dölleme, vb. faaliyetler (kuluçkahanelerdeki faaliyetler dahil)                                                                                                  | <u>Detay</u> | <u>Sil</u>  |              |
|   |              | Nace Kodları                                                                                                    |              |             |              |
|   |              | Nace Kodu :                                                                                                    |              |             |              |
|   |              |                                                                                                    |              |             |              |
|   |              | i amm. test                                                                                                    |              |             |              |
|   |              | ≪ Ata                                                                                                    |              |             |              |
|   |              | Nace Kodlan                                                                                                    |              |             | E            |
|   | Nace<br>Kodu | Nace Kodu Tanımı                                                                                                    |              |             |              |
|   | 01.62.02     | Hayvan üretimini destekleyici olarak sürü testi, kümes hayvanlarının kısırlaştırılması, yapay dölleme, vb. faaliyetler (kuluçkahanelerdeki faaliyetler dahil)                                                                                                    | Detay        | Ekle        |              |
|   | 09.10.02     | Petrol ve gaz çıkarımıyla ilgili sondaj hizmetleri (tetkik, araştırma hizmetleri, jeolojik gözlemler, kuyu çalıştırılması ve kapatılması ile test amaçlı sondaj faaliyetleri vb. dahil)                                                                          | Detay        | Ekle        |              |
|   | 09.90.01     | Madencilik ve taş ocakçılığını destekleyici diğer hizmet faaliyetleri (tetkik, araştırma hizmetleri, jeolojik gözlemler, boşaltma, pompalama hizmetleri) (test amaçlı sondaj faaliyetleri ile petrol ve<br>doğalgaz için yapılanlar hariç)                       | <u>Detay</u> | Ekle        |              |
|   | 09.90.02     | Madencilik ve taş ocakçılığını destekleyici test amaçlı sondaj faaliyetleri (petrol ve doğalgaz için yapılanlar hariç)                                                                                                    | Detay        | Ekle        |              |
|   | 18.12.02     | Gazetelerin, dergilerin ve süreli yayınların basım hizmetleri (haftada dört kereden daha az yayınlananlar) (bilimsel, teknik ve genel konulardaki dergileri ile okul dergileri ve test dergileri dahil)                                                          | Detay        | Ekle        |              |
|   | 25.73.01     | El aletleri, takım tezgahı uçları, testere ağızları vb. imalatı (el testeresi, eğe, törpü, cımbız, pens, kerpeten, keski, metal kesme makası, boru kesici, zımba, çekiç, balyoz, balta, rende, tornavida, kaynak<br>lambası, örs, vb.) (mengene ve kıskaç hariç) | <u>Detay</u> | <u>Ekle</u> |              |
|   | 26.51.90     | Bys, ölçme, test ve seyrüsefer amaçlı alet ve cihazların imalatı (hidrolik veya prömatik otomatik ayar veya kontrol aletleri ile milometreler, pedometreler, stroboskoplar, monostatlar, kumpaslar, spektrometreler dahil)                                       | <u>Detay</u> | <u>Ekle</u> |              |
|   | 28.24.01     | Motorlu veya pnömatik el aletlerinin imalatı (zımparalama, taşlama, parlatma vb. elektrikli elle kullanılan aletler ile dairesel veya zincirli testere, matkap, çivileme aleti, perçin tabancası vb.)                                                            | Detay        | Ekle        |              |
|   | 28.49.03     | Taş, seramik, beton veya benzeri mineral malzemeleri işlemek veya camı soğuk işlemek için olan takım tezgahı ile bunların parçalarının imalatı (testere, taşlama, parlatma, vb.)                                                                                 | Detay        | Ekle        |              |
|   | 28.49.04     | Ahşap, mantar, kemik, sert kauçuk, sert plastik veya benzeri sert malzemeleri işlemek için olan takım tezgahı ile bunların parçalarının imalatı (transfer, testere, planya, freze, taşlama, zımparalama,                                                         | Detay        | Fkle        | Ŧ            |

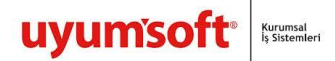

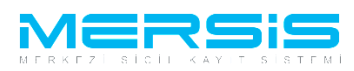

Vakif isletmesine sermaye girisi yapmak icin Sermaye Paylar linkine tiklanir Sermaye Girisi butonuna tiklanir.

| İşletme Sahibi Vakıf   | ADANA LİSAN EĞİTİMİ VAKFI                 |                 |                       |
|------------------------|-------------------------------------------|-----------------|-----------------------|
| Unvan:                 | ADANA LİSAN EĞİTİMİ VAKFI AYHAN İŞLETMESİ |                 |                       |
| Mersis No:             |                                           |                 |                       |
| Sicil Numarası:        |                                           | Talep Numarası: |                       |
| Türü:                  | VAKIF İŞLETMESİ                           | Tescil Tarihi:  |                       |
| Talep Turu:            | Kuruluş Başvurusu                         | Başvuru Sahibi: | BAŞAK<br>ZÜLFİKAR(bas |
| Talep Durumu:          | Başvuru Devam Ediyor.                     | Basvuru Tarihi: |                       |
| Açılış Tarihi:         | 01-10-2012                                |                 |                       |
| İşletme Ünvanı         | UYARI                                     |                 |                       |
| Adres                  | Geçerli Sermaye Bulunamadı !.             |                 |                       |
| Amaç Ve Konu           |                                           |                 |                       |
| Nace Kodları           | Henüz Bir Sermaye Girişi Yapılmamış       | 5               | <u>Sermaye Girişi</u> |
| 🥼 Sermaye ve Paylar    |                                           |                 |                       |
| 🥼 Süre                 |                                           |                 |                       |
| Yön.Den.Kur/Yetkililer |                                           |                 |                       |
| İlan                   |                                           |                 |                       |
| Kar - Zarar            |                                           |                 |                       |

Sermaye Vakiftan karsilaniyor ise isaretlenir degilse sermaye toplam sermaye alanine yazilir kaydet kapat butonuna basilir.

| 🗐 Sermaye On Bilgi Girisi     |        |    | 8 |
|-------------------------------|--------|----|---|
| 🙄 Kaydet/Kapat 🛛 Kapat        |        |    |   |
| Sermaye Vakıftan Karşılanıyor | :      |    |   |
| Toplam Sermaye                | : 0,00 | TL |   |
|                               |        |    |   |
|                               |        |    |   |

Süre bölümünde 'Gir Düzelt ' linkine tıklanır.

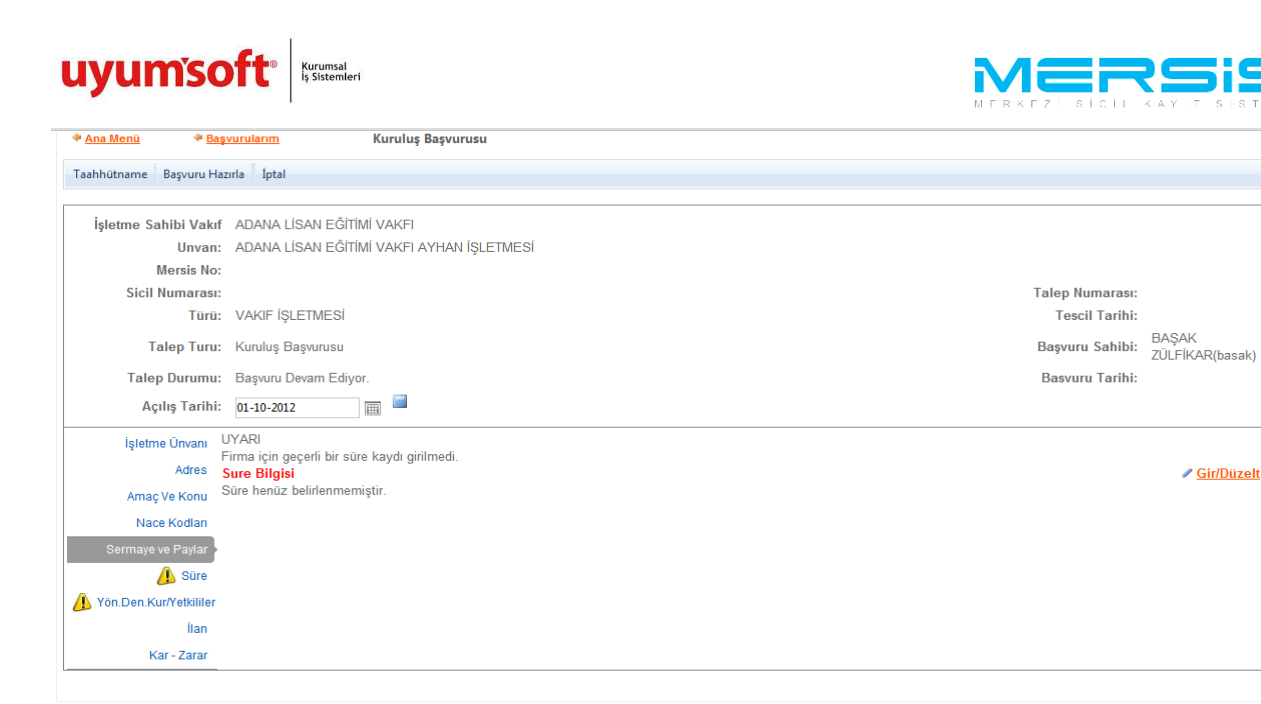

Yıl cinsinde süre istenilen şekilde girilir . Kaydet Kapat tuşuna basıldığında işlem kaydedilir.

| f       | 🚍 Süre Bilgileri 🛛 🛛   | 3 |
|---------|------------------------|---|
|         | 🛇 Kaydet/Kapat 🛛 Kapat |   |
|         |                        |   |
|         | Süre Giriş Maddesi     |   |
|         | Süre : 10 Yıl          |   |
|         |                        |   |
|         |                        |   |
|         |                        |   |
| n<br>in |                        |   |
|         |                        |   |
|         |                        |   |

Tüm işlemler doğru şekilde tamamlandıgında süre linkinin yanındaki ünlem kaybolur. Eğer eksik bir işlem var ise Uyarı Yazısı Belirecektir. Bu durumda gerekli alanları düzeltip yeniden deneyin.

Yönetim Kurulu ve denetci süre sayi degisikligi Linkinden gerekli alanlar doldurulur.Yetkili linkinden müdür atanir.

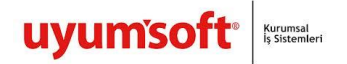

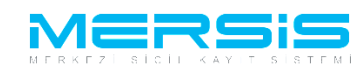

| 🌳 <u>Ana Menü</u> 🔶 🔶 Bas | <u>şvurularım</u>               | Kuruluş Başı          | vurusu                  |                   |                |                 |                  |                 |                          |
|---------------------------|---------------------------------|-----------------------|-------------------------|-------------------|----------------|-----------------|------------------|-----------------|--------------------------|
| Taahhütname Başvuru Ha    | izirla İptal                    |                       |                         |                   |                |                 |                  |                 |                          |
|                           |                                 |                       |                         |                   |                |                 |                  |                 |                          |
| işletme Sahibi Vakır      | ADANA LISAN EGIT                |                       |                         |                   |                |                 |                  |                 |                          |
| Unvan:                    | ADANA LISAN EGH                 | IMI VAKEI AYH         | AN IŞLETMESI            |                   |                |                 |                  |                 |                          |
| Mersis No:                |                                 |                       |                         |                   |                |                 |                  |                 |                          |
| Sicil Numarasi:           |                                 |                       |                         |                   |                |                 |                  | Talep Numarası: |                          |
| l ürü:                    | VAKIF IŞLETMESI                 |                       |                         |                   |                |                 |                  | lescil larihi:  |                          |
| Talep Turu:               | Kuruluş Başvurusu               |                       |                         |                   |                |                 |                  | Başvuru Sahibi: | BAŞAK<br>ZÜLFİKAR(basak) |
| Talep Durumu:             | Başvuru Devam Ediy              | ror.                  |                         |                   |                |                 |                  | Basvuru Tarihi: |                          |
| Açılış Tarihi:            | 01-10-2012                      |                       |                         |                   |                |                 |                  |                 |                          |
| İşletme Ünvanı            | UYARI<br>Denotoilarin veneradan | eežu Türk elme        | k zenundadur.           |                   |                |                 |                  |                 |                          |
| Adres                     | Denetçilerin yansından          | çogu rurk olma        | k zorundadır.           |                   |                |                 |                  |                 |                          |
| Amaç Ve Konu              | <u>Yönetim Kurulu ve D</u>      | <u>enetçi Süre ve</u> | <u>Sayı Değişikliği</u> |                   |                |                 |                  |                 | ]                        |
| Nace Kodları              | <u>(</u>                        |                       |                         |                   |                |                 |                  |                 | l)                       |
| Sermave ve Pavlar         | <u>Yönetim Kurulu Deği</u>      | <u>şikliği</u>        |                         |                   |                |                 |                  |                 |                          |
| Silve                     | TC Kimlik no                    | Vergi no              | Adı Soya                | ıdı               | Görevi         | Görev Süresi    | Görev Başlangıcı | Göre            | v Sonu                   |
| Sule                      | Kayıt Bulunamadı                |                       |                         |                   |                |                 |                  |                 |                          |
| 🔔 Yön.Den.Kur/Yetkililer  |                                 |                       |                         |                   |                |                 |                  |                 |                          |
| İlan                      | <u>Yetkili (Müdür) Değişi</u>   | ikliği (Temsil ve     | e İlzama Yetkili ol     | <u>anlar bu b</u> | ölümden eklene | <u>cektir.)</u> |                  |                 |                          |
| Kar - Zarar               | TC Kimlik no                    | Vergi no              | Adı Soyadı              | Görevi            | Temsil Şekli   | YetkiSuresi     | Görev Başlangıcı | Görev Sonu      | Açıklama                 |
|                           | Kayıt Bulunamadı                |                       |                         |                   |                |                 |                  |                 |                          |
|                           |                                 |                       |                         |                   |                |                 |                  |                 |                          |
|                           |                                 |                       |                         |                   |                |                 |                  |                 |                          |

Ilan ve Kar-Zarar maddesi istege bagli olarak girilip duzeltilebilir.

Tüm işlemler bittiğinde üst kısımda bulunan 'BAŞVURU HAZIRLA' butonuna basılır. 'BAŞVURU HAZIRLA' butonuna basıldığında aşağıdaki ekran gelir. Oluşturulan anasözleşme görüntülenir.

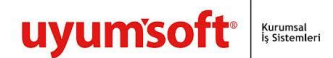

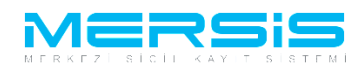

| 🕈 Ana Menü                                          | Başvuru Listesi                          | Kuruluş Başvurusu Başvurusu - Onaya Gönderme                                                                                                    |                         |            |                        |       |
|-----------------------------------------------------|------------------------------------------|----------------------------------------------------------------------------------------------------|-------------------------|------------|------------------------|-------|
| Başvuruya Dön Ona                                   | aya Gönder Belge Ekle İpi                | al Et                                                                                                    |                         |            |                        |       |
| 🔲 Ön İncelemeye                                     | Göndermek için soldak                    | i kutucuğu işaretleyiniz !!! (Ücrete tabidir) !!!                                                                                                    |                         |            |                        |       |
| U                                                   | Invan: TÜLAY GÜÇLÜ T                     | EST ACENTASI VE ÜRETİM DONATMA İŞTİRAKİ HALİS (                                                                                                    | ÇAKIR                   |            |                        |       |
| Mers                                                | sis No:                                  |                                                                                                    |                         |            |                        |       |
| Sicil Num                                           | iarasi:                                  |                                                                                                    | Talep N                 | umarası:   |                        |       |
|                                                     | Türü: DONATMA İŞTİR                      | AKI                                                                                                    | Tesc                    | il Tarihi: |                        |       |
| Talep                                               | Turu: Kuruluş Başvurus                   | u                                                                                                    | Başvur                  | ı Sahibi:  | BAŞAK ZÜLFİKA          | R(bas |
| Talep Du                                            | rumu: Başvuru Devam E                    | diyor.                                                                                                    | Basvur                  | u Tarihi:  |                        |       |
| Ana Sozlesme                                        | 🥼 Kuruluş Bildirim Forn                  | nu Tahakkuk Bilgileri                                                                                                    |                         |            |                        |       |
| 👜 Ana Sözleşme Y                                    | azdır                                    |                                                                                                    |                         |            |                        |       |
|                                                     |                                          |                                                                                                    |                         |            |                        | 1     |
| KURULUŞ:                                            |                                          |                                                                                                    |                         |            |                        |       |
| Madde 1-                                            |                                          |                                                                                                    |                         |            |                        |       |
| Aşağıdaki adları, soyadla                           | ırı, yerleşim yerleri ve uyrukları ya    | azılı kurucular arasında bir DONATMA İŞTİRAKI kurulmuş bulunmaktadır.                                                                                                   |                         |            |                        |       |
| Sira Kurucunun                                      | Yerleşim Yeri                            |                                                                                                    | Uyruğu                  | Kimlik No  |                        |       |
| 1 TÜLAY GÜÇLÜ                                       | TAŞUCU BELDESI KÖYÜ                      | ) TAŞUCU BUCAGI BUCAĞI SILIFKE/MERSİN                                                                                                    | тс                      |            |                        |       |
| 2 HALİS ÇAKIR                                       | MENDERES MAH. MAHA                       | LLESİ 35415 SK CADDE 298 / 20 MEZITLI/MERSİN                                                                                                    | тс                      |            |                        |       |
| ŞİRKETİN UNVANI:                                    |                                          |                                                                                                    |                         |            |                        |       |
| Madde 2-                                            |                                          |                                                                                                    |                         |            |                        |       |
| Şirketin unvanı TÜLAY<br>onclick="Cikar(this);">HAI | GÜÇLÜ TEST ACENTASI VE<br>LİS ÇAKIR dir. | ÜRETİM DONATMA İŞTİRAKİ <span class≕"onmouseout"="" onmouseo<="" td=""><td>ver="OnMouseOver(this);</td><td>onmouseo</td><td>ut="OnMouseOut(this);"</td><td></td></span> | ver="OnMouseOver(this); | onmouseo   | ut="OnMouseOut(this);" |       |
| AMAÇ VE KONU:                                       |                                          |                                                                                                    |                         |            |                        |       |
| Madde 3-                                            |                                          |                                                                                                    |                         |            |                        |       |
| Şirketin amaç ve konusu                             | başlıca şunlardır                        |                                                                                                    |                         |            |                        |       |

Onaya göndermeden önce yapilabilecek secenekler.

- Başvuruya Dön : Anasözleşme incelenir ve eklenmek yada düzeltilmek istenen bir kısım varsa 'Başvuruya Dön ' butonuna tıklanır gerekli düzeltmeler yapılıp tekrar başvuruya gönderilir.
- Onaya Gönder : Anasözleşme incelenir ve başvuruya uygun şekilde olduğuna karar verilirse Kuruluş bildirim formu doldurulup 'Onaya Gönder' butonuna basılarak onaya gönderilir.
- Belge Ekle : Eğer oluşan anasözleşme dışında başvuruya ek bir belge eklenmek istenirse 'Belge Ekle' butonuna tıklanır . Elektronik ortamda bulunan belgeler böylece sisteme yüklenir.
- 4) **iptal Et** : Başvuruyu tamamen iptal etmek için ise 'İptal' butnonuna basılmalıdır.

Eğer Anasözleşme incelenir ve başvuruya uygun şekilde olduğuna karar verilirse 'Kuruluş bildirim Formu' linkine tıklanır.

| uyumsof                                       | to Kurumsal<br>İş Sistemleri      |                     |                               |
|-----------------------------------------------|-----------------------------------|---------------------|-------------------------------|
| Kaydet/Kapat 🛛 Kapat                          |                                   |                     |                               |
| İş Yeri Bilgileri (Beyan Va                   | rsa)                              |                     |                               |
| Çalıştırılacak İşçi Sayısı :                  | 3                                 |                     |                               |
| İşçi Çalıştırılmaya Başlanacak<br>Tarih :     |                                   |                     |                               |
| Asgari Ücretli İşçi Sayısı :                  | 3                                 |                     |                               |
| Diğer Ücretli İsci Savısı :                   | 3                                 |                     |                               |
| Mülk Sahibi Mi? :                             |                                   |                     |                               |
| İş Yeri Kira ise Kira Bedeli :                | TL 🔻                              |                     |                               |
| T.C. Kimlik No:<br>Adı - Soyadı:              | KPS'den Al Sorgula                | Mersis No :         | Sorgula<br>Dış Tüzel Kişi Mi? |
| Vergi Numarası :                              |                                   | Vergi Numarası -    |                               |
| Şehiriçi     Şehirdışı       Özel Bölge     İ | TUIK Serbest Adres                | vergi i vulka asi . |                               |
| TÜİK Adres Kodu :                             | ₽                                 |                     |                               |
| İl / İlçe :                                   | Lütfen Seçiniz 💌 Lütfen Seçiniz 💌 |                     |                               |
| Mahalle :                                     |                                   |                     |                               |
| Cadde :<br>Sokak :                            |                                   |                     |                               |
| Dış Kapı No :                                 |                                   |                     |                               |
| İc Kapı No :                                  |                                   |                     |                               |

Tüm işlemler doğru şekilde tamamlandıgında 'Kuruluş Bildirim Formu' linkinin yanındaki ünlem kaybolur. Eğer eksik bir işlem var ise Uyarı Yazısı belirecektir. Bu durumda gerekli alanları düzeltip yeniden deneyin.

Basvuruya belge ekle butonuna basilarak elektronik ortamdaki belge basvuruya eklenebilir.

| Unaya Unide                                                                                                    |
|----------------------------------------------------------------------------------------------------|
| Ana Menü Ana Menü |
| Başvuruya Dön Onaya Gönder Belge Ekle İptal Et                                                                                                    |
| 📄 Ön İncelemeye Gönderme' din soldaki kutucuğu işaretleyiniz !!! (Ücrete tabidir) !!!                                                                                                    |
| Unvan: TULAY GÜÇLÜ TEST ACENTASI VE ÜRETİM DONATMA İŞTIRAKİ HALİS ÇAKIR                                                                                                    |
| Mersis No:                                                                                                    |
| Sicil Numarası: Talep Numarası:                                                                                                    |
| Türü: DONATMA İŞTİRAKI Tescil Tarihi:                                                                                                    |
| Talep Turu: Kuruluş Başvurusu Başvuru Sahibi: BAŞAK ZÜLFİK                                                                                                    |
| Talep Durumu:     Başvuru Devam Ediyor.     Başvuru Tarihi:                                                                                                    |
| Ana Sozlesme Kuruluş Bildirim Formu Tahakkuk Bilgileri                                                                                                    |
| 🚔 Ana Sözlesme Yazdır                                                                                                    |
|                                                                                                    |
| KURULUS:                                                                                                    |
|                                                                                                    |
| niadoo<br>Aşağıdaki adları, soyadları, yerleşim yerleri ve uyrukları yazılı kurucular arasında bir DONATMA İŞTİRAKI kurulmuş bulunmaktadır.                                                                                                    |
|                                                                                                    |
| <u>Sifa Kurdunun</u> Yerleşim Yeri Uyruğu Kimlik No<br>No Adıv ve Soyadı                                                                                                    |
|                                                                                                    |
| 2 HALİŞÇAKIR CEREBER HALANA KANAN KANAN KANAN KANAN KANAN KANAN KANAN KANAN KANAN KANAN KANAN KANAN KANAN KANAN                                                                                                    |
| şirketin unvanı:                                                                                                    |
| Madde 2-                                                                                                    |
| şikketin unvanı TÜLAY GÜÇLÜ TEST ACENTASI VE ÜRETİM DONATMA İŞTİRAKİ <span cikas(this);"="" dass="OnMouseOut" onmouseout="OnMouseOut(this)&lt;br&gt;ondide=" onmouseover="OnMouseOver(this);">HALİS ÇAKIR</span> dir.                                                                                                    |
| AMAÇ VE KONU:                                                                                                    |
| Madde 3-                                                                                                    |
| Sirketin amac ve konusu bashca sunlardır                                                                                                    |

Asagida görülügü gibi belge eklenebilir.

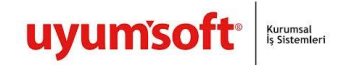

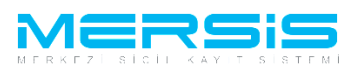

| Belge Ekle                        |            |                  |            |  |
|-----------------------------------|------------|------------------|------------|--|
| – Dosya Ekleme                    |            |                  |            |  |
| Memurluğa Hitaben Dilekçe         |            |                  |            |  |
| Dosya Yükle                       |            |                  |            |  |
| Dosya boyutu 4 MB ile sınırlıdır. |            |                  |            |  |
|                                   | Ekle       |                  |            |  |
| Dosya Adı                         | Belge Tipi | Oluşturma Tarihi | Imzalı Mı? |  |
| I I I P I                         |            |                  |            |  |

| 🗐 Belge Ekle                                                                                  |                           |                       |            |        |   |
|-----------------------------------------------------------------------------------------------|---------------------------|-----------------------|------------|--------|---|
| Dosya Ekleme<br>Memurluğa Hitaben Dilekçe<br>Dosya Yükle<br>Dosya boyutu 4 MB ile sınırlıdır. |                           |                       |            |        |   |
|                                                                                               | Ekle                      |                       |            | •      |   |
| Dosya Adı                                                                                     | Belge Tipi                | Oluşturma Tarihi      | Imzalı Mı? | 1      |   |
| Yeni Metin Belgesi.txt                                                                        | Memurluğa Hitaben Dilekçe | 10/1/2012 11:14:39 PM | Hayır      | İmzala | × |
|                                                                                               |                           |                       |            |        |   |
|                                                                                               |                           |                       |            |        |   |

Başvuru artık onaya göndermeye hazır hale gelmiştir. 'Onaya Gönder' butonunu tıkladığınızda İsletme kuruluş başvurunuz tasdik edilmek üzere notere gönderilir. İlgili notere gidilerek tasdik işlemleri tamamlanır ve başvuru Ticaret Sicil Müdürlüğü'ne gönderilir.

| Ollaya Oolluci                                                  |                                     |                                                                                                    |                         |            |               |
|-----------------------------------------------------------------|-------------------------------------|----------------------------------------------------------------------------------------------------|-------------------------|------------|---------------|
| 🏘 <u>Ana Menü</u> 🔷 <u>Baş</u>                                  | wuru Listesi                        | Kuruluş Başvurusu Başvurusu - Onaya Gönderme                                                                                                    |                         |            |               |
| Başvuruya Dön Önaya Gör                                         | der Belge Ekle İptal Et             |                                                                                                    |                         |            |               |
| 📄 Ön İncelemey Gönd                                             | ermek için soldaki kutu             | ıcuğu işaretleyiniz !!! (Ücrete tabidir) !!!                                                                                                    |                         |            |               |
| Unvan:                                                          | TÜLAY GÜÇLÜ TEST A                  | ACENTASI VE ÜRETİM DONATMA İŞTİRAKİ HALİS ÇAKI                                                                                                    | R                       |            |               |
| Mersis No:                                                      |                                     |                                                                                                    |                         |            |               |
| Sicil Numarası:                                                 |                                     |                                                                                                    | Talep N                 | umarası:   |               |
| Türü:                                                           | DONATMA İŞTİRAKI                    |                                                                                                    | Tesc                    | il Tarihi: |               |
| Talep Turu:                                                     | Kuruluş Başvurusu                   |                                                                                                    | Başvuru                 | ı Sahibi:  | BAŞAK ZÜLFİKA |
| Talep Durumu:                                                   | Başvuru Devam Ediyor.               |                                                                                                    | Basvur                  | u Tarihi:  |               |
| Ana Sozlesme Kuru                                               | luş Bildirim Formu T                | Fahakkuk Bilgileri                                                                                                    |                         |            |               |
| 🚔 Ana Sözleşme Yazdır                                           |                                     |                                                                                                    |                         |            |               |
|                                                                 |                                     |                                                                                                    |                         |            |               |
| KURULUŞ:                                                        |                                     |                                                                                                    |                         |            |               |
| Madde 1-                                                        |                                     |                                                                                                    |                         |            |               |
| Aşağıdaki adları, soyadları, yerleş                             | im yerleri ve uyrukları yazılı kuri | ucular arasında bir DONATMA İŞTİRAKI kurulmuş bulunmaktadır.                                                                                                    |                         |            |               |
| Sira Kurucunun<br>No Adi ve Soyadi Y                            | erleşim Yeri                        |                                                                                                    | Uyruğu                  | Kimlik No  |               |
| 1 TÜLAY GÜÇLÜ                                                   | .,,                                 |                                                                                                    | тс                      | •••••      |               |
| 2 HALİS ÇAKIR                                                   |                                     |                                                                                                    | TC                      |            |               |
| ŞİRKETİN UNVANI:                                                |                                     |                                                                                                    |                         |            |               |
| Madde 2-                                                        |                                     |                                                                                                    |                         |            |               |
| Şirketin unvanı TÜLAY GÜÇLÜ<br>onclick="Cikar(this);">HALİS ÇAK | TEST ACENTASI VE ÜRETİR<br>R dir.   | M DONATMA İŞTİRAKİ <span class="OnMouseOut" onmoused<="" onmouseover="0&lt;/td&gt;&lt;td&gt;OnMouseOver(this);&lt;/td&gt;&lt;td&gt;" td=""><td>out="OnMouseOut(this);"</td></span> | out="OnMouseOut(this);" |            |               |
| AMAÇ VE KONU:                                                   |                                     |                                                                                                    |                         |            |               |
| Madde 3-                                                        |                                     |                                                                                                    |                         |            |               |
| Şirketin amaç ve konusu başlıca ş                               | unlardır                            |                                                                                                    |                         |            |               |

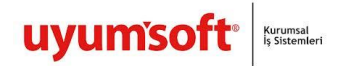

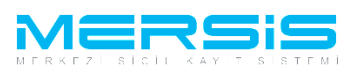

Onaya gönder butonuna tiklandiginda ekranda görülen talep numarasi ile islemler takip edilebilir.

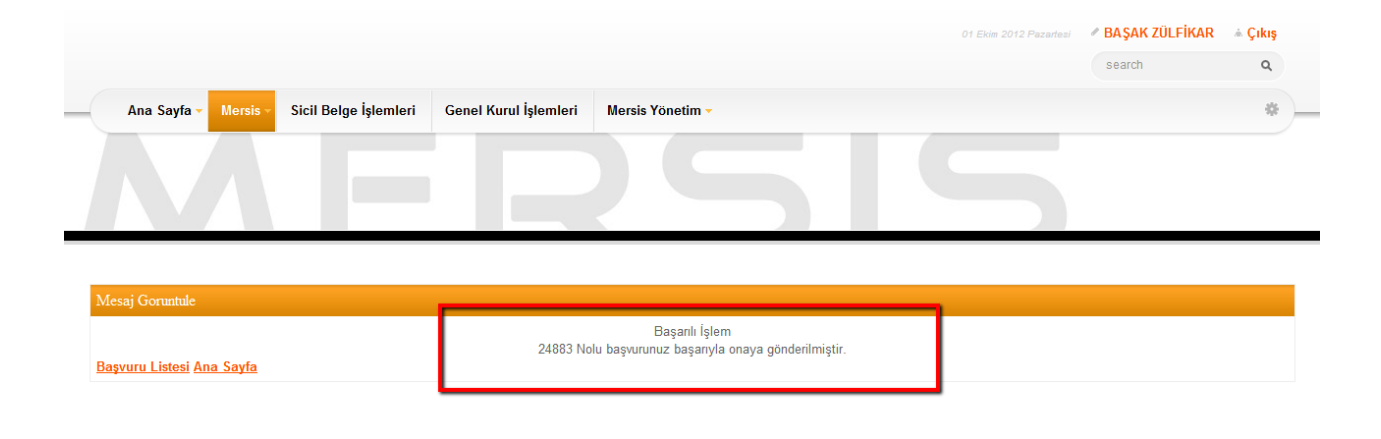